# HOW TO DO A SINGLE FUND TRANSFER

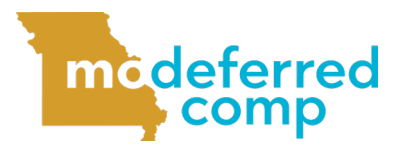

Follow these steps to move your money between investment options.

Log in to Account Access by visiting www.modeferredcomp.org or through the ESS Portal.

### Select View Account from the drop down box in the middle of the page.

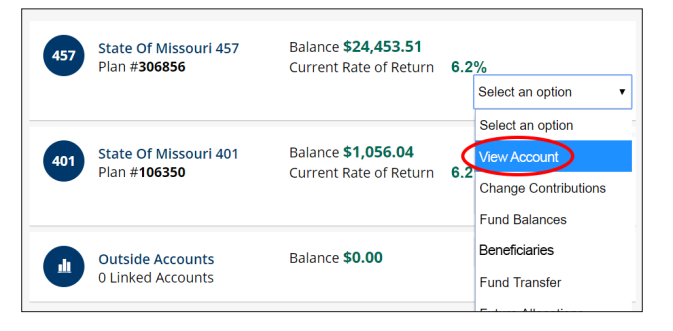

#### 3 Click **Manage Funds** from the secondary menu just below the main menu.

| _                                           | Welcome           |                   | N                  | AY PROFILE   CONTACT US | logout   至   👂       |
|---------------------------------------------|-------------------|-------------------|--------------------|-------------------------|----------------------|
| modeferred<br>comp                          | ACCOUNT<br>ACCESS | overview 🐔        | Access My Accounts | 🛠 Learning & Tools      | 📮 Messages & Alerts  |
| State Of Missouri 457 🔻                     | Summary           | Contributions     | Manage Funds Withd | irawals                 |                      |
| Account Aggregation<br>Roll Over Your Money | My 🐠 Acc          | <b>ount</b> State | Of Missouri 457    |                         | Plan # <b>306856</b> |

## 4 Click the **Move from a single find** link in the **Single Fund Transfer** box.

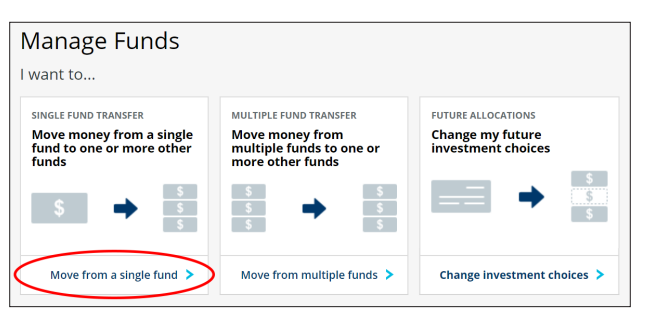

#### 5 Select the Source, From Fund and Transfer Type and enter the Amount

**to transfer.** For reference, **Source** refers to your pre-tax and/or Roth funds, while **From Fund** is asking which fund your would like to move money from. When the form is complete, select **Next**.

| SOURCE        |   | FROM FUND   |  | TRANSFER TYPE                            | AMOUNT |  |      |
|---------------|---|-------------|--|------------------------------------------|--------|--|------|
| Select Source | ٠ | Select Fund |  | <ul><li>Dollar</li><li>Percent</li></ul> | 0      |  | Next |

**IMPORTANT:** To ensure your transfer is processed, use the percentage transfer option. High market volatility can cause dollar-based transfers to reject.

#### 6 Choose which fund(s) you would like

to move your money into by entering the percentage you want transferred into the fund(s). The column total must equal 100%. Click Next when ready.

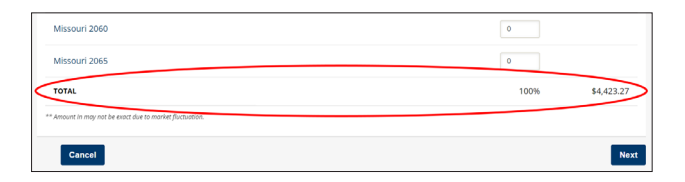

7 Review your changes and click **Submit** if the information on the confirmation page is correct. If additional changes are needed, click the **Previous** button.